## **Reservación por Smartphone (LINE)**

スペイン語

< Disponible solamente en japonés>

X Al hacer la reservación, deberá de Aceptar los términos y condiciones del uso del sistema de reservación.

X Las imágenes e ilustraciones pueden diferir de la imagen real. Paso 2 Paso 1 Seleccione Registro como amigo 、ワクチン接種予約 Prepare el cupón de la Vacunación. (Reservación para la vacunación) Código QR く 2 💿 群馬県デジタル窓口 また、上記のメニューから配信さ れる情報の受信をご希望の方は、 下記アンケートより受信を希望す る項目を選択してください。(設 定メニューからも変更できま Haga la Reservación す。) de la 2<sup>a</sup> dosis, 設定がお済みでない場合は、情報 を受け取れませんのでご注意くだ después de 4 さい。 Reservación semanas de la 1ª ↑ Lea el código QR なお、本アカウントの機 para la マートフォン版LINEア dosis. Vacunación ご利用いただけます。 y regístrese como ワクチン接種予約 amigo. 新型コロナ対策 マスク等の購入 バーソナルサポー "群馬県デジタル窓口" Paso 3 防災ポータル 設定 群馬県HP Registro de la Información para la Reservación メニューをとじる/ひらく \*\*\* Paso 4 🤇 2 💿 群馬県デジタル窓口 💽 群馬県デジタル窓口 Verifique el contenido de la RESERVACIÓN Verifique el contenido de la こちらは、新型コロナウイルスワク / CANCELACIÓN Reservación チン接種予約のメニューとなります。 ۲ 予約内容の確認 <予約する> ワクチン接種予約を行います。必 Confirmar la 接種回数 1回目 要な情報をご登録ください。 市町村 00市 Reservación o 接種券番号 1234567890 Cancelación <予約確認·取消> 生年月日 1950年1月1日 予約確認・ 予約した情報の確認と予約の取 ぐんま病院(フ) ワク 予約する 接種会場 消ができます。 予約日時 2021年4月1日 取消 10:00~10:30 <ワクチン情報まとめリンク> まとめページへのリンクです。 メニューをとじる / ひらく 修正 Hacer la 中止 Reservación Toque el botón "予約確認·取消" para 予約 confirmar la reservción o cancelación. 予約確認・ 予約する ワク Si desea cambiar su reservación, primero 取滄 cancele su actual reservación y después Toque este botón para realice una nueva. completar. メニューをとじる/ひらく <u>メニューをとしる / ひらく</u> .... En este botón, favor de registrar el número de Asegúrese de comprobar que no haya

En este botón, favor de registrar el número de vacunación, ciudad, número del cupón, fecha de nacimiento, lugar y la fecha de la vacunación "予約する".

Asegurese de comprobar que no naya errores. Después de verificar, toque el botón「予約」 para completar su reservación.

○Para cancelamiento o alteraciones por Smartphone (LINE), utilice los botones de la parte inferior de la caja de textos.

 Para la reservación por Smartphone (LINE), utilice la versión actualizada del sistema operativo (OS) y el aplicativo LINE del Smartphone.